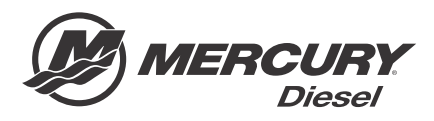

# Service Bulletin

#### Bulletin No. 2012-66 OEM No. 2012-64

Circulate to:

Sales Manager

Accounting

Service Manager

Technician

] Parts Manager

## Zeus Pod TVM Software Change

#### **Models Affected**

All Zeus 3000 series pod drives

#### Scope

Worldwide

#### Situation

Zeus pods with SmartCraft software version SC 2.2 are no longer available. Beginning in December of 2012, production and service replacement Zeus pod TVM's are programmed with SmartCraft software version SC 2.5. Model identifiers have changed from JH to KH for production, and JP to KP for service. Production pods use H instead of P as the last identifier in the model/part number.

Zeus JH, IH, or HH pods can be replaced with the new KP pods; however, both pods must have the same software level. CDS G3 must be used to reprogram the SC 2.2 pod to software version SC 2.5.

You must also replace the five pressure transducers in the hydraulic steering and trim system, as the new software requires pressure transducers with a higher range scale. Reprogramming a SC2.2 pod to software version SC2.5 without replacing the pressure transducers will cause the hydraulic pressure readings shown in CDS G3 to be inaccurate.

#### Part Interchangeability

Reference to the following chart for current service replacement KP pods corresponding to the no longer available JP pods:

| JP Pod Part Number (NLA) | Current KP Pod Part Number | Pod Model Description                   |  |  |  |  |
|--------------------------|----------------------------|-----------------------------------------|--|--|--|--|
| 5P4AG94JP                | 5P4AG94KP                  | 1.34 Port pod QSM with drop box         |  |  |  |  |
| 5P4AY54JP                | 5P4AY54KP                  | 2.24 Port pod QSB without drop box      |  |  |  |  |
| 5P4AZ54JP                | 5P4AZ54KP                  | 2.06 Port pod QSB without drop box      |  |  |  |  |
| 5P4CY64JP                | 5P4CY64KP                  | 2.24 Port pod QSB with drop box         |  |  |  |  |
| 5P4CZ64JP                | 5PACZ64KP                  | 2.06 Port pod QSB with drop box         |  |  |  |  |
| 5P4DA74JP                | 5P4DA74KP                  | 1.95 Port pod QSB with drop box         |  |  |  |  |
| 5P4DB74JP                | 5P4DB74KP                  | 1.79 Port pod QSC with drop box         |  |  |  |  |
| 5Q4AG94JP                | 5P4AG94KP                  | 1.34 Starboard pod QSM with drop box    |  |  |  |  |
| 5Q4AY54JP                | 5Q4AY54KP                  | 2.24 Starboard pod QSB without drop box |  |  |  |  |
| 5Q4AZ54JP                | 5Q4AZ54KP                  | 2.06 Starboard pod QSB without drop box |  |  |  |  |
| 5Q4CY64JP                | 5Q4CY64KP                  | 2.24 Starboard pod QSB with drop box    |  |  |  |  |
| 5Q4CZ64JP                | 5Q4CZ64KP                  | 2.06 Starboard pod QSB with drop box    |  |  |  |  |
| 5Q4DA74JP                | 5Q4DA74KP                  | 1.95 Starboard pod QSC with drop box    |  |  |  |  |
| 5Q4DB74JP                | 5Q4DB74KP                  | 1.79 Starboard pod QSC with drop box    |  |  |  |  |
| 5P4AL84JP                | 5P4AL84KP                  | 1.50 Port pod CAT ZF QSC with drop box  |  |  |  |  |

THE INFORMATION IN THIS DOCUMENT IS CONFIDENTIAL AND PROTECTED BY COPYRIGHT AND IS THE PROPERTY OF MERCURY MARINE.

| JP Pod Part Number (NLA) | Current KP Pod Part Number | Pod Model Description                       |  |  |
|--------------------------|----------------------------|---------------------------------------------|--|--|
| 5Q4AL84JP                | 5Q4AL84KP                  | 1.50 Starboard pod CAT ZF QSC with drop box |  |  |

#### **Dealer/Distributor Parts Inventory**

There is no action to be taken to upgrade inventory at the distributor or dealer levels. Zeus service replacement pods that contain SC 2.2 software should be used to replace direct individual SC 2.2 pods when needed until inventory is depleted. At that time, SC 2.5 pods may be ordered to directly replace SC 2.2 pods.

#### Inspection/Test

When a vessel has SC 2.5 software in either the port or starboard pod and SC 2.2 software in the opposite pod, CDS G3 can be connected to that vessel to check compatibility of the TVMs. The module data screen will show the Calibration ID levels. Cal ID's of the TVMs will differ as shown in the following example.

| lay  | Data Record Data Liv      | e Data  |       | View Faults Freeze Frame Run F | listory (Maintenance)                                                                                            |
|------|---------------------------|---------|-------|--------------------------------|----------------------------------------------------------------------------------------------------|
| tus  | Module                    | City ID | Bus   | Cal ID                         | Info                                                                                                    |
| N    | STBD Engine               | 11(0B)  | Р     | SIM09ZAXXPAAB_000C_PDJAAX_002  |                                                                                                    |
| N    | PORT Engine               | 12(0C)  | Р     | SIM09ZAXXPAAB_000C_PDJAAX_002  |                                                                                                    |
| N    | Helm 1 STBD CCM           | 145(91) | Р     | CCM09ZAXXPAAC_001B_PDJQSX_001  | Faults - please click<br>the View Faults<br>button for details.                                                  |
| ON   | Helm 1 PORT CCM           | 146(92) | Р     | CCM09ZAXXPAAC 001B PDJQPX 001  |                                                                                                    |
| ON   | STBD TVM                  | 43(2B)  | Р     | TVM12ZXXXPAAA_000A_PDJQSX_000  |                                                                                                    |
| ON   | PORT TVM                  | 44(2C)  | Р     | TVM09ZXXXPABA_003A_PDJQPX_002  |                                                                                                    |
| ON   | Trackpad 1                | 209(D1) | Р     | DTSTPXAAD_0001_001             |                                                                                                    |
| ON   | Autopilot                 | 217(D9) | P     | APM09ZAXXPAAB_001A_XXJAAX_000  | Faults - please click<br>the View Faults<br>button for details.                                                  |
| ON   | Helm 1 Autopilot Trackpad | 165(A5) | Н     | EXPPADAAAG_012_AP_000          | and the second second second second second second second second second second second second second second second |
| Ĩ    |                           |         |       |                                | >                                                                                                    |
| Relo | ad Modules                | Mod     | lules | 9 On-Line 9                    | Clear All Module Faults                                                                                          |

Notice the initial portion of the Cal ID of the STBD TVM is TVM12ZXXXPAAA. The Port is TVM09ZXXXPABA. This indicates that the TVM module on the starboard side contains SC 2.5 software and the port side TVM module contains SC 2.2 software. The SC 2.2 TVM version may vary slightly from this software version.

**NOTE:** You must have version 1.3.10 CDS G3 or greater to complete the reflash. Previous versions of 1.3 CDS G3 software can be upgraded by connecting your PC to the internet and opening G3. To verify your current version of CDS G3, click on the word HELP at the top of the G3 screen and select ABOUT. The current version will be displayed.

Software Reflash—Use the check list below to complete the following steps in this order for the reflash to be complete:

Ensure that CDS G3 is version 1.3.10 or greater

Unplug all VesselView displays or other SmartCraft gauges

Connect CDS G3 and turn all vessel keys on

Identify and reflash the correct TVM model from SC 2.2 to SC 2.5

Connect the SmartCraft gauges

Replace pressure tranducers and install decals

Launch the boat and perform drive initialization

Perform an on-the-water drive alignment

Conduct a sea trial and test all premier features

After you have establish the TVM must be reprogrammed to software version SC 2.5, select the reflash package to begin the update as shown in the following example.

THE INFORMATION IN THIS DOCUMENT IS CONFIDENTIAL AND PROTECTED BY COPYRIGHT AND IS THE PROPERTY OF MERCURY MARINE.

At the reflash package browser screen, select the diesel tab to view all diesel reflash packages. Highlight the reflash package labeled "Diesel Zeus - SC 2.2 to SC 2.5 package". Now select next to proceed with the reflash.

| TV/M                   |                         |                         |               |                                    |                                  |            |    |
|------------------------|-------------------------|-------------------------|---------------|------------------------------------|----------------------------------|------------|----|
| Status                 | Module                  | City ID Qt              | Bus           | Current Cal                        | Į.                               | Update Cal |    |
| ♥ ON-LINE<br>♥ ON-LINE | STBD TVM<br>PORT TVM    | 44(2C) 1<br>44(2C) 1    | CAN_<br>CAN_  | P TVM09ZXXXPABE<br>P TVM12ZXXXPAAA | _003B_PDJQPX_0<br>_000A_PDJQPX_0 | )01<br>00  |    |
|                        |                         |                         |               |                                    |                                  |            |    |
|                        |                         |                         |               |                                    |                                  |            |    |
|                        | STBD Thrust Vector Modu | ile (TVM) - This module | is located o  | on the side of the STBD pod driv   | e in the engine room.            |            |    |
| Nodule Icon Key        | Conflicted 🦻 Update     | able ⊘ Not updates      | ible by packa | age Recommended Next               | nt Carrow                        |            | 54 |
|                        | P                       |                         |               |                                    |                                  |            | 51 |

After the reflash process is complete, verify that the TVM calibration matches the SC 2.5 module as shown in the screenshot below.

| TVM City ID Oty Bus Current Cal Update   Status Module City ID Oty Bus Current Cal Update   ON-LINE STBD TVM 44(2C) 1 CAN_P TVM122XXXPAAA_000A_PDJQPX_000A   ON-LINE STBD TVM 44(2C) 1 CAN_P TVM122XXXPAAA_000A_PDJQPX_000A                                                                                                    | ose X  |
|----------------------------------------------------------------------------------------------------|--------|
| TVM     Status     Module     City ID     Oty Bus     Current Cal     Updat       VON-LINE     STBD     TVM     44(2C)     1     CAN_P     TVM12ZXXXPAAA_0000A_PDJQPX_0000       ON-LINE     STBD     TVM     44(2C)     1     CAN_P     TVM12ZXXXPAAA_0000A_PDJQPX_0000                                                                            |        |
| Status     Module     City ID     Qty Bus     Current Cal     Updat       ON-LINE     STBD TVM     44(2C)     1     CAN_P     TVM12ZXXXPAAA_000A_PDJQPX_000       ON-LINE     PORT     TVM     42(2C)     1     CAN_P     TVM12ZXXXPAAA_000A_PDJQPX_000       ON-LINE     PORT     TVM     42(2C)     1     CAN_P     TVM12ZXXXPAAA_000A_PDJQPX_000 |        |
|                                                                                                    | te Cal |
| ON-LINE FORT TWN 43(2B) I CAN_F TVN1222222444_0004_FDJQFZ_000                                                                                                    |        |
|                                                                                                    |        |
|                                                                                                    |        |
| STBD Thrust Vector Module (TVM) - This module is located on the side of the STBD pod drive in the engine room.                                                                                                    |        |
|                                                                                                    |        |
| Module Icon Key                                                                                                    | 51     |
|                                                                                                    |        |

#### Hydraulic Transducer Replacement

The kit for the transducer replacements includes the five transducers and two labels to apply to the steering and trim manifolds to indicate that the transducers have been replaced with the higher scale transducer.

THE INFORMATION IN THIS DOCUMENT IS CONFIDENTIAL AND PROTECTED BY COPYRIGHT AND IS THE PROPERTY OF MERCURY MARINE.

Each pod's hydraulic steering manifold contains three pressure transducers. These steering pressure transducers are indicated by letters b, c, and e in the following illustration.

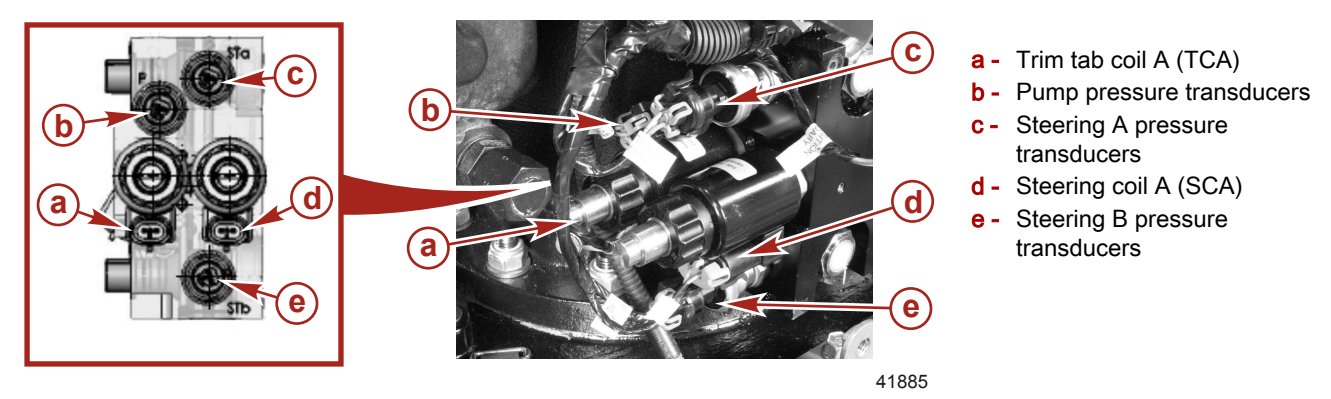

Each pod's hydraulic trim tab manifold contains two pressure transducers. These trim tab pressure transducers are identified by the letters a and b in the following illustration.

**NOTE:** The trim circuit is equipped with a check valve to prevent the trim tab from lowering when the hydraulic pump is not operating. When servicing the trim system, the trim tab should be all the way down. If the vessel is out of the water, you will need to supply water to the seawater pickup and operate the engine to lower the trim tab. If the transmission driven hydraulic pump will not operate, refer to Service Manual #52, Section 5D, for instructions on manually lowering the trim tab.

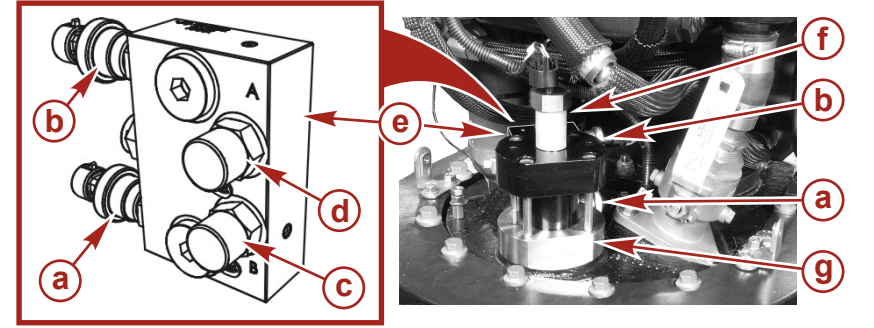

a - Trim tab pressure transducers B

- **b** Trim tab pressure transducers A
- **c** Hydraulic line connector B
- d Hydraulic line connector A
- e Hydraulic manifold
- **f** Trim tab position transducers
- g Trim cylinder

42111

Refer to the following chart for the part number and torque value of these transducers.

**NOTE:** Ensure that the sensor fitting and the area around the sensor are clean before removal to avoid contamination. Use only a lint-free cloth to clean the sensor area before removal. The replacement sensor must remain sealed in the shipping container until time of installation.

| Qty. | Description                       | Nm | lb-in. | lb-ft | Part Number |
|------|-----------------------------------|----|--------|-------|-------------|
| 1    | Hydraulic pressure transducer kit | 25 | —      | 18    | 8M0078384   |

THE INFORMATION IN THIS DOCUMENT IS CONFIDENTIAL AND PROTECTED BY COPYRIGHT AND IS THE PROPERTY OF MERCURY MARINE.

#### Label Placement

Two decal labels are included in the transducer kit. The labels should be installed on the steering manifold and the trim manifold. Use the following illustrations to determine the placement of each label. These labels indicate that the newer 3500 psi pressure transducers have been installed for future part replacement reference. Ensure that the surface is clean, dry, and free of oil prior to the application of the decal.

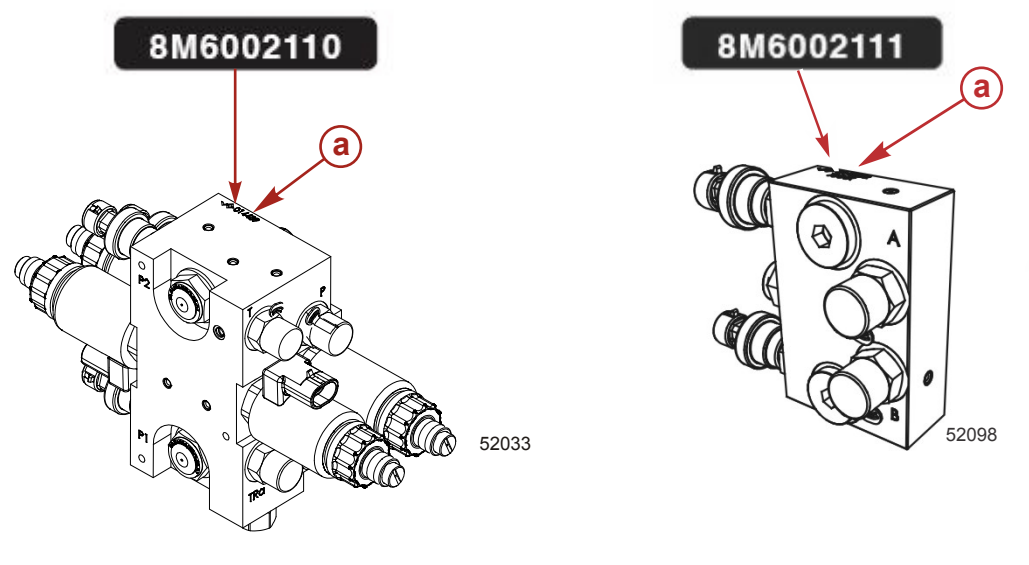

Steering manifold

a - Affix the decal here

Trim tab manifold

### **Perform Drive Initialization**

When a TVM is reflashed, the mechanical stop information is lost and must be restored with CDS G3. Go to **Configuration**, select **Drive Configuration**, then select **Drive Initialization**. In the upper right portion of the Drive Initialization screen you must select either the port or starboard pod that was just reflashed. The pod that was not reflashed will not require initialization. Follow the onscreen directions to complete initialization of the reflashed TVM.

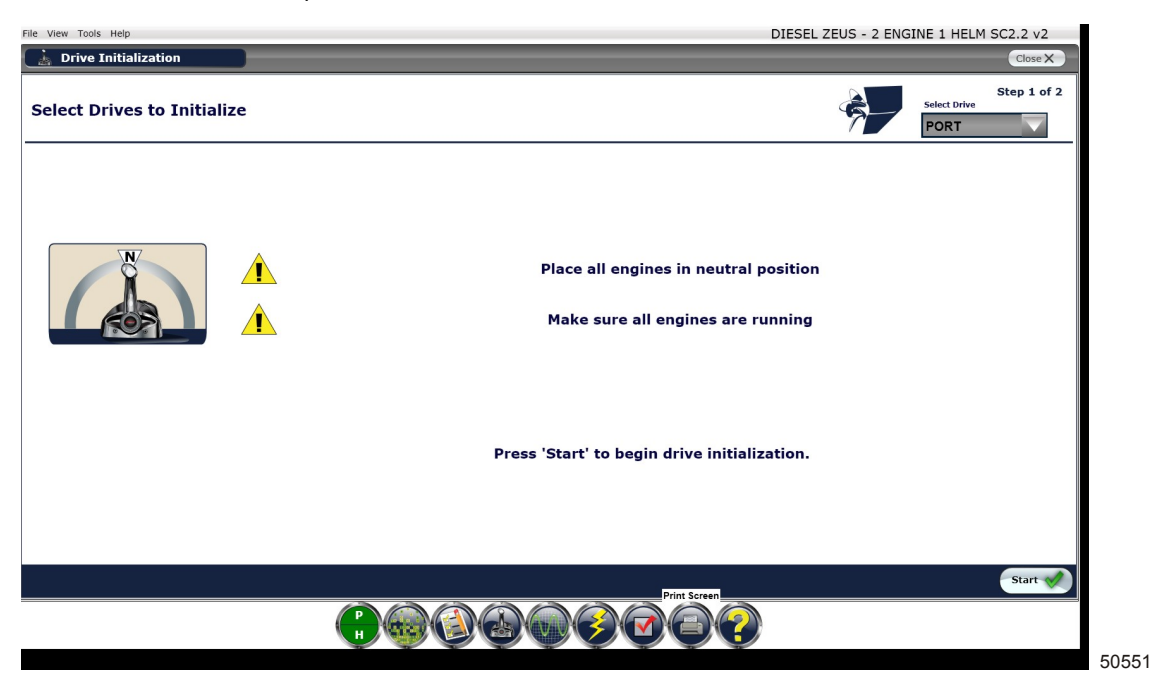

THE INFORMATION IN THIS DOCUMENT IS CONFIDENTIAL AND PROTECTED BY COPYRIGHT AND IS THE PROPERTY OF MERCURY MARINE.

#### Sea Trial

After any software upgrade/reflash to a Zeus vessel, a sea trail should be performed to verify the operation of all features of the vessel.

- During the sea trial, set the drive alignment to ensure that the vessel tracks straight using the **Drive Alignment** procedure in CDS G3. Go to **Configuration**, select **Drive Configuration**, then select **Drive Alignment** and follow the on-screen directions to complete alignment of the drives.
- Test all joystick directions for functionality.
- Test the premier features: Skyhook (if installed), AutoHeading, and Track waypoint functions.

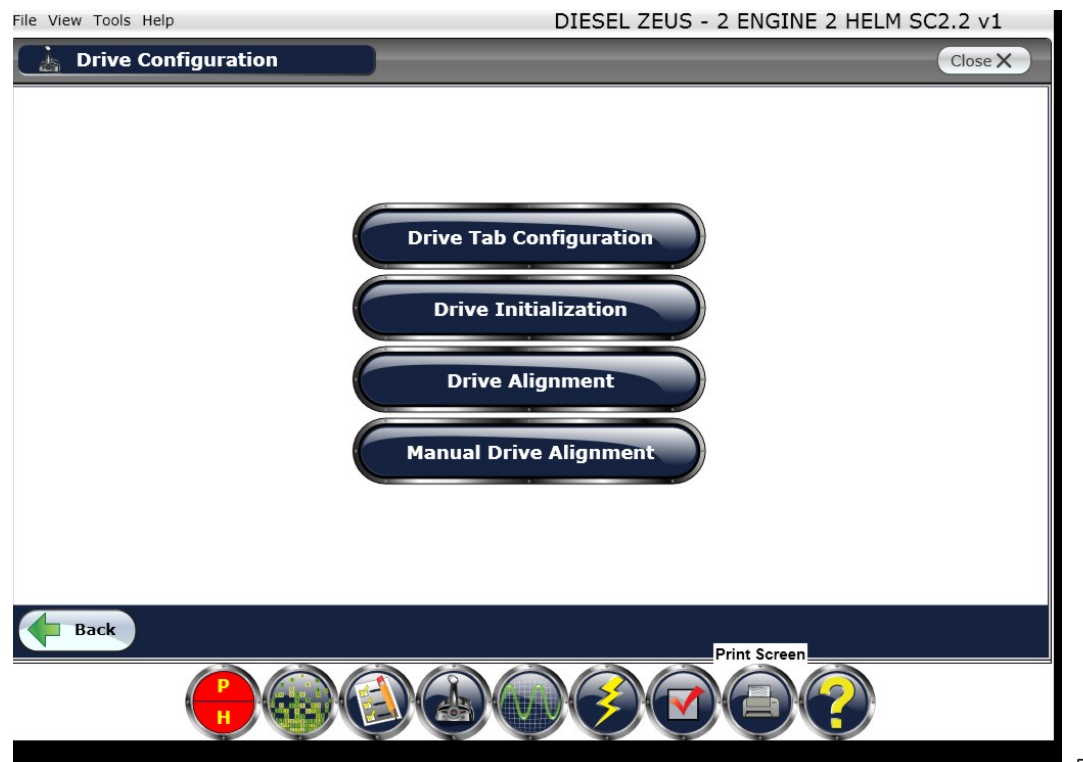

50552

THE INFORMATION IN THIS DOCUMENT IS CONFIDENTIAL AND PROTECTED BY COPYRIGHT AND IS THE PROPERTY OF MERCURY MARINE.